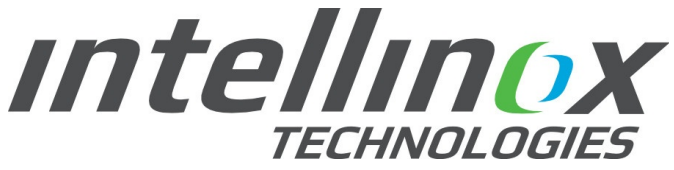

Intellinox Technologies inc. 1141 rue Gaudar, Québec G3J0B7 Qc Canada Tel:418.407.0674 Fax:418.407.0675

# **CCAZUR®** TROUBLESHOOTING GUIDE

DEMAND CONTROL VENTILATION SYSTEM

# Index

| Foreword                                                                                                    | 3                   |
|----------------------------------------------------------------------------------------------------|---------------------|
| 1 - Problem : EcoAZUR® Display Screen Is Blank.<br>1.1 - Control Panel P120-CU-TC<br>1.2 - EcoAZUR® CT Display                                                                                                    | 3<br>.3<br>.4       |
| <ul> <li>2 - Problem : EcoAZUR® CT Displays A WARNING!</li> <li>2.1 - One (or More) Optical Sensor Blue Light Is Flashing.</li> <li>2.2 - One (or More) Optical Sensor Blue Light Are Turned Off.</li> <li>2.3 - General WARNING Procedure.</li> </ul> | 5<br>.5<br>.5       |
| <ul> <li>3 - Problem: System Langage Is Set To French.</li> <li>3.1 - Long-term Solution.</li> <li>3.2 - Short-term Solution.</li> </ul>                                                                                                    | 6<br>. 7<br>. 7     |
| <ul> <li>4 - Problem : Kitchen Temperature Is Too Hot.</li> <li>4.1 - If One Or More Hood Fans Are Stopped.</li> <li>4.2 - If The Supply Air Unit Is Stopped.</li> <li>4.3 - If All Exhaust Fans And Make-up Air Units Are Running.</li> </ul>         | 8<br>.8<br>.9<br>.9 |
| <ul> <li>5 - Problem : Kitchen Temperature Is Too Cold.</li> <li>5.1 - If The Make-up Unit Heater Is Off.</li> <li>5.2 - If The Make-up Unit Heater Is On.</li> </ul>                                                                                  | 9<br>.9<br>.9       |
| <ul> <li>6 - Problem : There Are Too Much Air Drafts Around Doors.</li> <li>6.1 - If The Make-up Unit Is Running.</li> <li>6.2 - If The Make-up Unit Is Stopped.</li> </ul>                                                                            | 9<br>.9<br>.9       |

## Foreword

Thank you for choosing the award-winning **ecoAZUR**<sup>®</sup> DCKV system.

When properly setup, the **ecoAZUR**<sup>®</sup> DCKV system is a powerful tool that will help you get the lowest energy bill possible while maintaining comfort in the kitchen.

The present guide introduces simple solutions to common questions that arise when operating the **ecoAZUR**<sup>®</sup> DCKV system. It should be your first stop should you encounter a warning message on your system.

Please keep in mind at all time that electrical maintenance must always be done by qualified technicians only. *INTELLINOX TECHNOLOGIES* will not be held accountable of problems due to failure to comply to the present guide, or to the electrical code applicable at the site of the installation.

## 1 - Problem : ecoAZUR<sup>®</sup> display screen is blank

#### 1.1 - CONTROL PANEL P120-CU-TC

- Make sure that the panel power supply LEDs are lit up (Picture 1.1.1, number 1).
- If the panel power supply LEDs are OFF, check the control panel main supply. Makes sure the control panel is properly wired to the circuit-breaker according to the drawings.
- Once the panel power supply LEDs are ON, make sure the ON/OFF switch of the CU controller (Picture 1.1.1, number 2) is ON. The green light of the Cl1-6 and CO ports should be lit up. If it is not, have an INTELLINOX TECHNOLOGIES certified technician or reseller take a look at you CU controller.
- If your ecoAZUR<sup>®</sup> display has turned on, congratutations. If not, please proceed to next section "1.2 ecoAZUR® CT display".

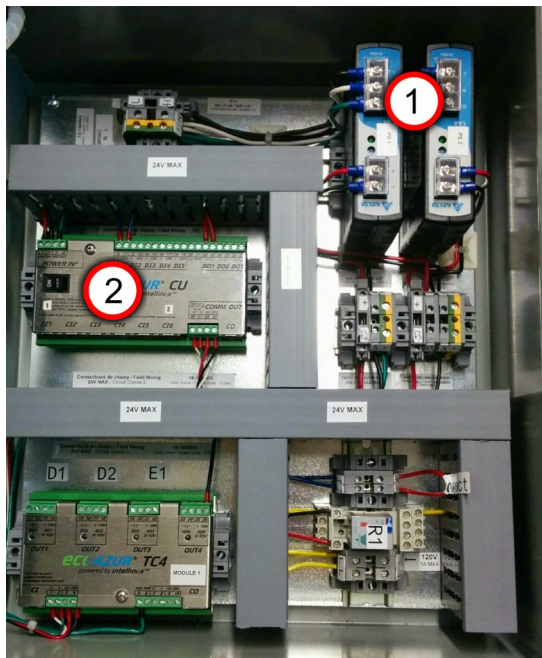

Picture 1.1.1: The P120-CU-TC panel powers the complete ecoAZUR® DCKV system.

#### 1.2 - ECOAZUR® CT DISPLAY

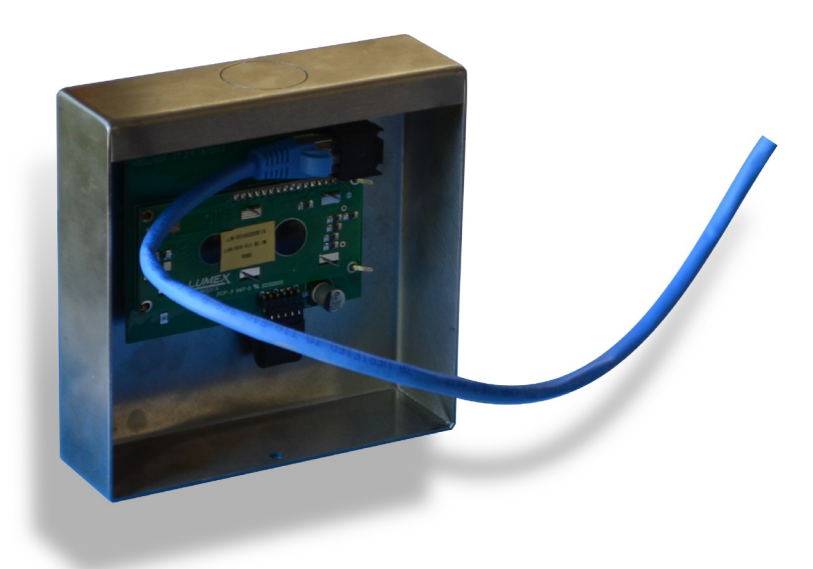

Picture 1.2.1: Make sure NF cable is properly plugged at the back of the board.

- On the ecoAZUR<sup>®</sup> CT display, remove the screw on the bottom of the stainless casing.
- Gently pull the display out of the guiding rails.
- Check the NF-RJ45 cable for damage. Make sure it is properly connected in the RJ45 port as shown in picture 1.2.1.
- Check the status lights on the RJ45 port : under normal operation, both the green (power) and orange (communication) are lit up.
  - If both status lights are off, make sure that the other side of the cable is properly connected to the CU controller in the CP120-CU-TC panel (port CI\*), and that the panel is powered on.
  - If the green light is on, unplug the cable, wait 10 seconds, then plug it back.
- If no previous step fixed your technical issue, please have an *INTELLINOX TECHNOLOGIES* certified technician or reseller take a look at your system.

## 2 - Problem : ecoAZUR® CT displays a WARNING!

#### 2.1 - ONE (OR MORE) OPTICAL SENSOR BLUE LIGHT IS FLASHING

- For best results, the below operations should take place when no cooking occur.
- Make sure the flashing optical sensor (also called *Iris* Bleu or IB) window is clean. Even if only one IB blinks, verifiy both the flashing IB and the IB facing it.
- If needed, clean windows with soapy water.
- If the issue is not fixed, verify alignment : both the flashing **IB** and the **IB** facing it should face each other.
- If needed, tighten the fixing bolt of the IB.
- Make sure nothing obstructs the blue light beam.
- If no previous step fixed your technical issue, please have an *INTELLINOX TECHNOLOGIES* certified technician or reseller take a look at your system.

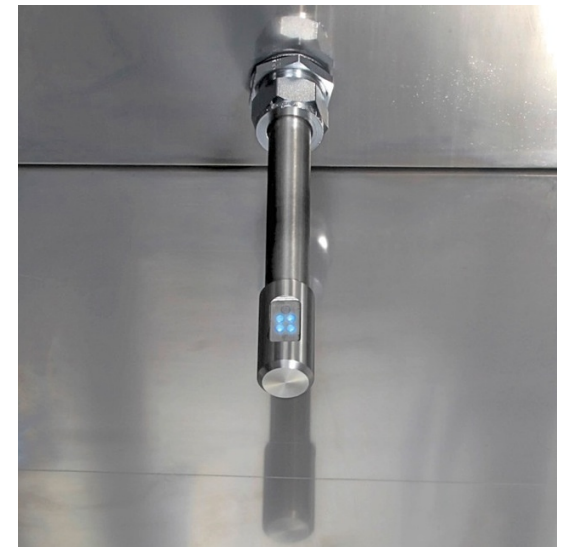

Picture 2.1.1: an IB optical sensor.

### 2.2 - ONE (OR MORE) OPTICAL SENSOR BLUE LIGHT ARE TURNED OFF

- Unsrew the unlit **IB** optical sensor head
- Make sure the NF-RJ45 cable is not damaged
- Make sure the NF-RJ45 cable is properly plugged in the RJ45 port, as shown on picture 2.2.1
- Check the status lights on the RJ45 port : under normal operation, both the green (power) and orange (communication) are lit up.
  - If both status lights are off, make sure that the other side of the cable is properly connected to the CU controller in the CP120-CU-TC panel (port CI\*), , or an ecoAZUR<sup>®</sup> NE component (port CI\*).
  - If the green light is on, unplug the cable, wait 10 seconds, then plug it back.
- If no previous step fixed your technical issue, please have an INTELLINOX TECHNOLOGIES certified technician or reseller take a look at your system.

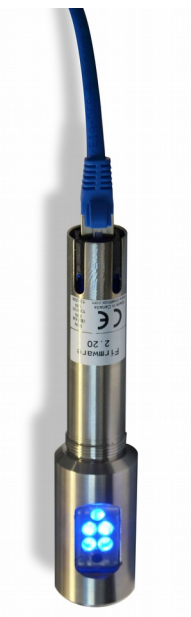

Picture 2.2.1: The cable must be properly plugged.

#### 2.3 - GENERAL WARNING PROCEDURE

This procedure can be followed for any type of warning message, including the ones described in the 2 previous sections.

| E1: | WARNING! | 100% |
|-----|----------|------|
| D1: | WARNING! | 100% |
| D2: | WARNING! | 100% |
| M1: | WARNING! | 100% |

1. On the CT keypad, press simultaneously 🔺 and 🔻 buttons for 6 seconds to enter SETUP MODE :

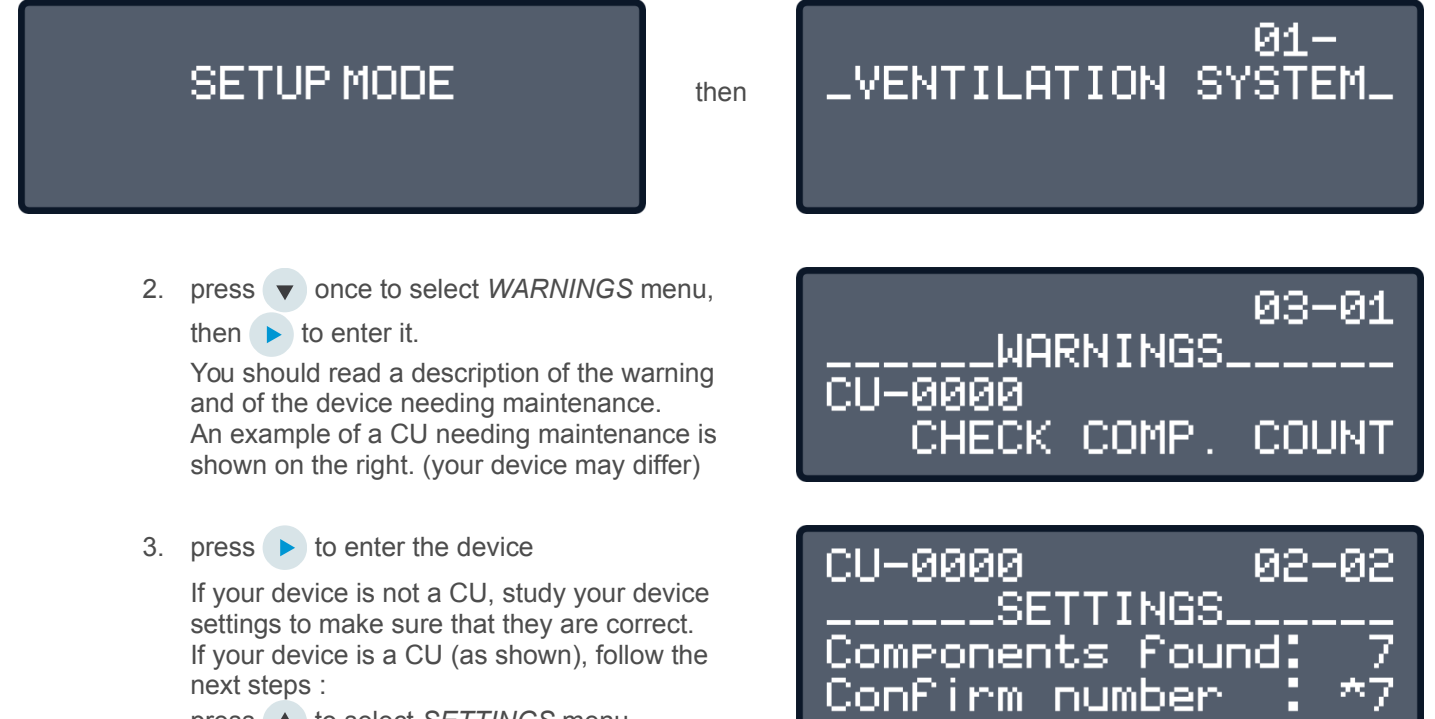

settings to make sure that they are correct. If your device is a CU (as shown), follow the next steps :

- press ( to select SETTINGS menu,
- and **b** to enter SETTINGS menu.
- 4. press (), then () until both numbers match. Confirm by pressing **>** once (so the number stops flashing)
- 5. Quit by pressing < 4 times.

## 3 - Problem: System langage is set to french

System should be preset to english language out-of-the-box, however, if you see one of the following messages, some setup is required to set it back to english :

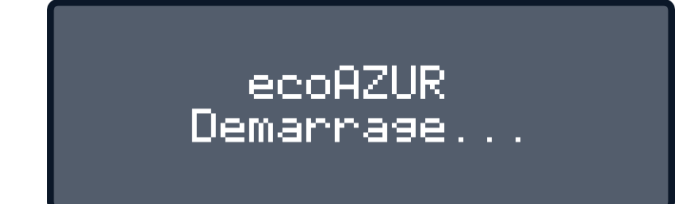

or

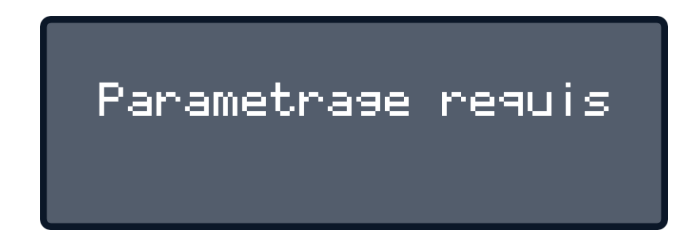

©Intellinox Technologies inc. 2015 www.intellinox.com

#### 3.1 - LONG-TERM SOLUTION

Take a french course. You won't believe how useful it is!

#### 3.2 - SHORT-TERM SOLUTION

- On the CT keypad, press simultaneously

   and v buttons for 6 seconds to enter MENU REGLAGE (french for SETUP MODE) :
- Press A to select COMPOSANTES PHYS menu (french for PHYS DEVICES menu) then b to enter it.

MENU REGLAGE

02-01 \_\_COMPOSANTES PHYS\_\_ CU-0000

COMPOSANTES PHY

REGLAGES.

^FR

SETTINGS Language \*FN

SETTINGS.

Unit

\*EAHRENHEIT

angue.

02-01

02-01

02-02

T-XXXX

CT-XXXX

CT-XXXX

TOUS

- 3. Press A repeatedly until you reach the CT component (on the left, "X" stands for a digit) then press b to enter the device.
- 4. Press to select *REGLAGES* menu (french for *SETTINGS*),

and **b** twice to enter *REGLAGES* menu, and select the *02-01 "Langue"* parameter (french for *Language*):

- Press A then b to switch to English.
   Notice that the whole interface is translated.
- 6. Press ▲ and ► to select the 02-02 "Unit" parameter,
  Then ▲ and ► again to set it to "Fahrenheit":
- 7. Quit by pressing < 4 times.

## 4 - Problem : Kitchen temperature is too hot.

#### 4.1 - IF ONE OR MORE HOOD FANS ARE STOPPED

• If **ecoAZUR** CT (picture 4.1.1) displays "STOP", press the **b** button.

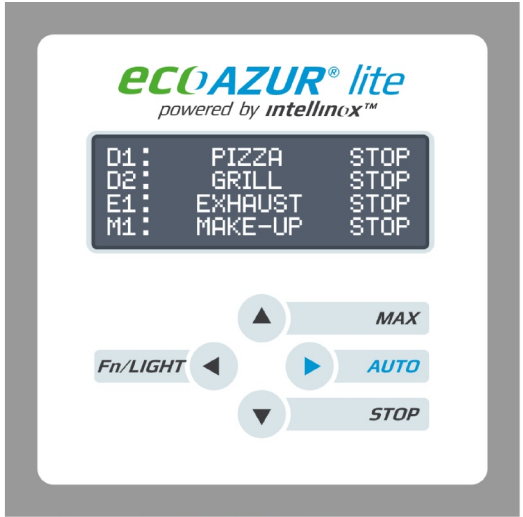

**Picture 4.1.1:** The **ecoAZUR<sup>®</sup> CT** displays system operating mode.

- On the VFD (example shown in Picture 4.1.2), press Auto On if the button light is Off.
- If the variable frequency drive shows a frequency value higher than 0.0Hz (top left corner) and a current value close to 0.0A (top center) :
  - Have the motor belt and pulley verified by a qualified technician.
  - Make sure the exhaust fan service switch (usually located near the exhaust fan on the roof) is at ON.
- If the VFD is displaying a fault, a warning or an error, refer to the manufacturers technical documentation.
- Have a qualitied technician restart the VFD by pressing Reset.
   NOTE: Some faults or error may require to cycle the VFD power.

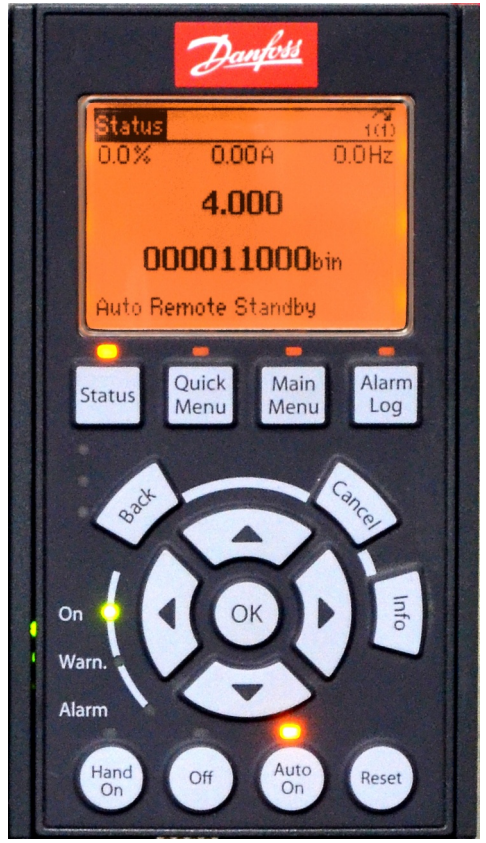

Picture 4.1.2: Danfoss FC-102 Variable Frequency Drive.

#### 4.2 - IF THE SUPPLY AIR UNIT IS STOPPED

- Make sure the make-up unit remote panel selectors/switches are positioned to allow **VENTILATION** and **HEATING**. A typical unit can take up to 2 minutes to start.
- If the unit is still stopped after 2 minutes, have a qualified technician check the unit for alarm or faults.
  - Replace air filters if necessary.

#### 4.3 - IF ALL EXHAUST FANS AND MAKE-UP AIR UNITS ARE RUNNING

- If the kitchen temperature is too high, but outside temperature is below 10°C or 50°F, have a qualified technician adjust the make-up air unit heating setpoint.
- If the kitchen temperature is too high, but the outside temperature is above 10°C or 50°F, switch the heater OFF on the make-up unit selector.
  - Press MAN on the ecoAZUR<sup>®</sup> CT Interface (photo 4.1.1).

## 5 - Problem : Kitchen temperature is too cold

#### 5.1 - IF THE MAKE-UP UNIT HEATER IS OFF

- Make sure the make-up unit remote panel selectors/switches are positioned to allow **HEATING**. A typical unit can take up to 2 minutes to start.
- If the **HEATING** indicator is still OFF after 2 minutes :
  - If VENTILATION indicator if OFF, please refer to "4.2 If the supply air unit is stopped".
  - If **VENTILATION** indicator is ON, contact a qualified technician to set the make-up unit heating start threshold.

#### 5.2 - IF THE MAKE-UP UNIT HEATER IS ON

Have a qualified technician adjust the make-up air unit heating setpoint.

## 6 - Problem : There are too much air drafts around doors.

#### 6.1 - IF THE MAKE-UP UNIT IS RUNNING

- If an exhaust is stopped, refer to section "4.1 If one or more hood fans are stopped".
- Make sure your make-up unit motor belt is not broken.
- Have an air balancing company check your ventilation system.

#### 6.2 - IF THE MAKE-UP UNIT IS STOPPED

• Make sure the make-up unit remote panel selectors/switches are positioned to allow **VENTILATION**. A typical unit can take up to 2 minutes to start. Refer to "4.2 - If the supply air unit is stopped".